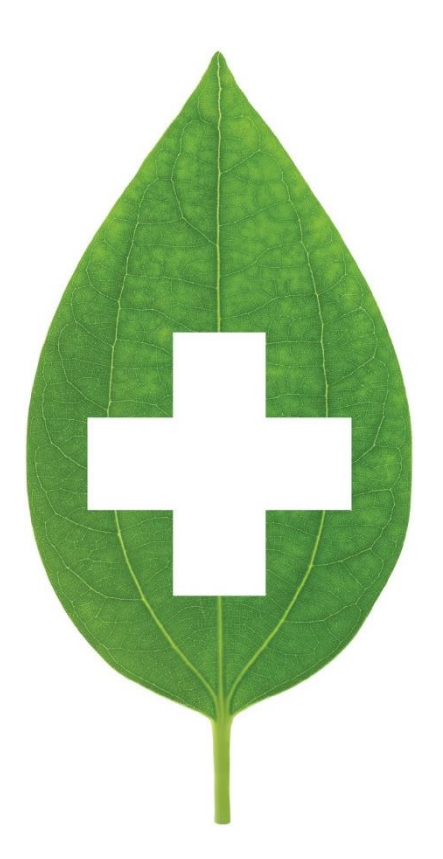

# Ontario Prescriptive Authority

May 2020

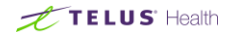

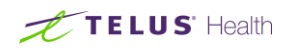

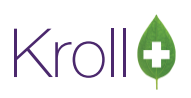

## **Table of Contents**

| 0 | ntario Prescriptive Authority                                | . 2 |
|---|--------------------------------------------------------------|-----|
|   | Requirements for a Pharmacist Authorized Refill              | . 2 |
|   | Conditions for a Pharmacist Authorized Refill                | . 2 |
|   | Creating a Pharmacist-Prescriber in Kroll                    | . 3 |
|   | Filling a Pharmacist Authorized Refill in Kroll (Adaptation) | . 5 |

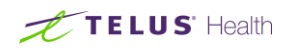

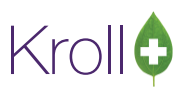

# **Ontario Prescriptive Authority**

This following document outlines the procedure for adding Ontario Prescriptive Authority Service DINs to Kroll. As well, it details on the requirements, conditions and how to fill a Pharmacist Authorized Refill in Kroll.

#### Requirements for a Pharmacist Authorized Refill

Effective March 18, 2011, a pharmacist in Ontario may authorize a refill if he or she believes all of the following:

- Reasonable efforts to contact the prescriber have been made and were unsuccessful;
- The prescriber of the prescription to be refilled, if available, would have authorized the refill;
- The patient for whom the drug is to be refilled has been prescribed the drug for a chronic or long term condition;
- And, the patient for whom the drug is to be refilled has a stable history with that drug.

If a pharmacist authorizes the refill of a prescription, the total amount of the drug dispensed shall not exceed the amount of the drug previously dispensed by the pharmacy, or a three months' supply, whichever is less.

#### Conditions for a Pharmacist Authorized Refill

For each pharmacist authorized refill, ALL of the following conditions must be met:

- A unique prescription identification number must be assigned to that refill prescription;
- The assigned prescription identification number and the name of the original prescriber must be recorded in the pharmacy's patient record;
- The fact that the refill has been made with the authorization of a pharmacist and the name of that pharmacist must be recorded on the pharmacy's patient record;
- And, within seven days, the pharmacy must send to the prescriber and, if known to the pharmacy and different from the prescriber, to the patient's primary health care provider, a report that includes notice that a refill of the prescription was made on the authorization of a pharmacist and the date, drug and quantity of drug dispensed.

For more information regarding Pharmacist Authorized Refills, kindly contact the Ontario College of Pharmacist (OCP).

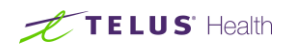

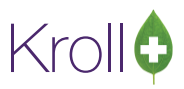

## Creating a Pharmacist-Prescriber in Kroll

The prescriber of a Pharmacist Authorized Refill is the authorizing pharmacist. As such, an F7-Doctor card will have to be created for the authorizing pharmacist if one does not already exist in the database. Add an **F7-Doctor** card for the pharmacist as follows:

- 1. Perform an F7-Doctor search for the pharmacist authorizing the refill.
- 2. If there is no existing record, click **Ins** or press **Insert** to add the pharmacist.

| or 1-(Doc Search) Kroll Pharmacist |                 |                  |                |           |                     |
|------------------------------------|-----------------|------------------|----------------|-----------|---------------------|
| File Edit Search Utilities NH      | Cards Session H | Help             |                |           |                     |
| F3 - Patient F5 - Drug             | F7 - Docto      | or F9 - Workflow | F11 - Drop-off | F12 - New | Rx Alt-X - Start    |
| [Last, First] [.Code] OR [Phone]   | 🧹 Edit          | Ins Insert       | Searching By   | Last Nam  | e, First Name (Adv) |
| Kroll Pharmacist                   | X Cancel        | <u>A</u> dvanced |                | 0 No      | Records Found       |
| # 🔺 Last Name 🔺 First              | Name Ci         | ity Prov         | / Phone        |           | A                   |
|                                    |                 |                  |                |           |                     |

3. Fill out the **Full Address** and **Phone Number** of the pharmacy for which the authorizing pharmacist works.

| Addresses               | Drimony Loop | tian 🖂       |           |        | Na da a da da esta a seconda da seconda da seconda da seconda da seconda da seconda da seconda da seconda da s | Phone Numbers (1) | F2 Ins Del     |
|-------------------------|--------------|--------------|-----------|--------|----------------------------------------------------------------------------------------------------|-------------------|----------------|
| Add Modify Delete       | Primary Loca | uon 🔽        |           |        | Doctor Active V                                                                                                | Description       | Phone          |
|                         | Address 1    | 205-206 Egli | inton Ave | E      |                                                                                                    | Office            | (555) 555-5555 |
| Office                  | Address 2    |              |           |        |                                                                                                    |                   |                |
|                         | City         | Toronto      | •         | Prov   | ON (Ontari 🗸                                                                                                   |                   |                |
|                         | Postal       | L5M 2V8      | Country   | Canada | •                                                                                                    |                   |                |
| Ctrl † Prev Ctrl & Next | Phone        | (555) 555-55 | 555       | Fax    |                                                                                                    |                   |                |

4. In the **Comments** section of the doctor card, enter a **General** comment with the license number of the authorizing pharmacist. Check the option to **Print On Hardcopy** and click **Save** to save the comment.

| Topic General       | 🚽 🗏 Show On Rx | Z Print On Hardcopy      |
|---------------------|----------------|--------------------------|
| F2 - Rich Editor    | Alert          | Workflow Alerts (0) Edit |
| OCP License # 51002 |                |                          |
|                     |                |                          |
|                     |                |                          |
|                     |                |                          |
|                     |                |                          |
|                     |                |                          |
|                     |                |                          |
|                     |                |                          |
|                     |                |                          |
|                     | ✓ <u>S</u> ave | ancel                    |

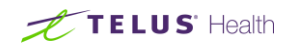

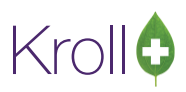

- 5. Set the provider **Designation** to **Pharmacist**.
- 6. Enter the **Primary License Number** as **99999**.
- 7. Check the **Override** flag and set the **Ref ID** to **99**.

| G <u>e</u> neral     |                     |                                                           | 🗲 Ctrl 📄                     |
|----------------------|---------------------|-----------------------------------------------------------|------------------------------|
| Doctor Informatio    | n                   | Primary License Number Alternate License Number Prescript | tions/Refills                |
| D <u>e</u> signation | Pharmacist 🔹        | License 999999 License 🔲 No                               | Kroll Care                   |
| Specialty            | •                   | Prov ON (Ontario) V Prov V No                             | Fax Refills<br>Phone Refills |
| Prescribing Rights   | Full Rights 🔹       | Override Ref ID oo                                        |                              |
| Written Language     | English 🔹           | ovenide v kerib gg                                        |                              |
| Spoken Language      | •                   | Signature                                                 |                              |
| Email                | Send                |                                                           |                              |
| Dates                |                     | No image available                                        |                              |
| Created On           | 08/10/2014 12:06:48 | <u>^</u>                                                  |                              |
| Changed On           | 08/10/2014 12:18:24 |                                                           |                              |
| Last Rx On           |                     | Load                                                      | Delete                       |

8. Click **Save** or press **Enter** from the **F7-Doctor** card to save changes.

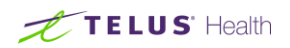

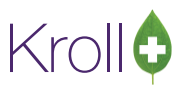

### Filling a Pharmacist Authorized Refill in Kroll (Adaptation)

If the pharmacist on duty determines that all the requirements for a Pharmacist Authorized Refill has been met, they can proceed with filling the prescription in Kroll as follows:

- 1. Search for and call up the patient requiring the Pharmacist Authorized Refill.
- From the F3-Patient Card, click Profile > All Rxs or press SHIFT+F3 to access the patient medication profile.

| •        | 1-Patien                 | t - Patient,     | Test                                            |                       |                                                                                                    |                                       |
|----------|--------------------------|------------------|-------------------------------------------------|-----------------------|----------------------------------------------------------------------------------------------------|---------------------------------------|
| Fil      | e Edit                   | Patient          | Profile Reports Utilities NH                    | Cards Sessi           | n Help                                                                                                    |                                       |
|          | F3 - Pa                  | tient            | All Rxs                                         | Shift+F3              | Workflow F11 - Drop-off F12 - New Rx Alt-X - Start                                                                                                    |                                       |
| Las      | t Name                   | Patient          | All Rxs<br>Active Rxs                           | Shift+F4<br>Shift+F5  | Salutation Salutation                                                                                                    | Patient                               |
| Ad<br>Ad | dress 1<br>dress 2       | 100 Kin <u>c</u> | Refillable Rxs<br>Pricing Profile               | Shift+F6<br>Shift+F7  | R2 Ins Deal Birthdate 30/05/1980                                                                                                    | All Rxs                               |
| Cit      | y                        | Toronto          | Not Disp/OTC Profile                            | Shift+F8              | 5) 555-5555<br>Gender Female                                                                                                    | Active Rxs                            |
| Po       | stal                     | M1Z 4X           | Rxs Filled in Error<br>Active Rxs and Passtimes | Shift+F9<br>Shift+F10 | Language English                                                                                                    | Refillable Rxs                        |
| Qu       | iick Code                |                  | Suspended Rxs<br>Change Profile Columns         |                       | F2 Clear         Weight         Load         Deleter                                                                                                    | Pricing Profile                       |
| T        | C <u>o</u> mment<br>opic | s (0)            | View FDB Analysis                               | Alt+Q                 | F2 Ins Del ABBC                                                                                                    | Rxs Filled in Error                   |
|          |                          |                  |                                                 |                       | Plans (1)         [£2][Ins][£           SubPlan Code         Group ID         Client ID         Expiry           1         DB         000001         Expiry | Suspended Rxs<br>Perform FDB Analysis |

3. Highlight the prescription that needs to be refilled and click **F-Refill** or press "**F**" on the keyboard to call up the prescription.

| Pru  |                                                                           | Dec. (0) |         |            | ES  | U - | васк | to Pat | ient F-Refill H-Rej            | print D-Detail   | Eutro Eurotiono |   | Tronic                 |
|------|---------------------------------------------------------------------------|----------|---------|------------|-----|-----|------|--------|--------------------------------|------------------|-----------------|---|------------------------|
|      | one - An rxs (o) space - mark multiple Rxs M-Modify C Cancel I Inactivate |          |         |            |     |     |      |        |                                | <u> </u>         | All Rxs         |   |                        |
| # S  | tatus                                                                     | Orig Rx  | Rx Num  | Date       | Ago | Qty | Auth | Rem    | Brand Name                     | Doctor           | Sig             | * | Active Rxs             |
| 1 N  | lo Response                                                               | 1000009  | 1000009 | 23/09/2014 | 15  | 10  | 10   | 0      | Lipitor                        | Kroll,Pharmacist |                 |   |                        |
| 2 N  | lo Response                                                               | 1000008  | 1000008 | 23/09/2014 | 15  | 10  | 10   | 0      | 5-Aminosalicylic Acid 400mg    | Kroll,Pharmacist | T1T             |   | Active Rxs w/Passtimes |
| 3 P  | 'ending Adj                                                               | 1000007  | 1000007 | 03/09/2014 | 35  | 50  | 50   | 0      | Apo-Amlodipine/Atorvastatin 10 | Pharmacist,Test  |                 |   | Refillable Rxs         |
| 4    |                                                                           | 1000006  | 1000006 | 03/09/2014 | 35  | 10  | 10   | 0      | Oxybutyn 5mg                   | Pharmacist,Test  | ×1              |   | Pricing Profile        |
| 5    |                                                                           | 1000005  | 1000005 | 29/08/2014 | 40  | 20  | 20   | 0      | Apo-Atenol 50mg                | Pharmacist,Test  | *1              |   | riteing rione          |
| 6 In | nact (Transfe                                                             | 1000004  | 1000004 | 29/08/2014 | 40  | 30  | 30   | 0      | Adalat XL 60mg                 | Pharmacist,Test  | ×1              |   | Not Disp./OTC Rxs      |
| 7    |                                                                           | 1000002  | 1000002 | 06/08/2014 | 63  | 10  | 10   | 0      | Xanax 1mg                      | Pharmacist, Test | *1              | Ξ | Rxs Filled in Error    |
| 8    |                                                                           | 1000001  | 1000001 | 06/08/2014 | 63  | 10  | 10   | 0      | Paxil 10mg                     | Pharmacist,Test  | UD              |   |                        |
|      |                                                                           |          |         |            |     |     |      |        |                                |                  |                 |   | Suspended Rxs          |
|      |                                                                           |          |         |            |     |     |      |        |                                |                  |                 |   | Perform FDB Analysis   |
|      |                                                                           |          |         |            |     |     |      |        |                                |                  |                 |   | View                   |

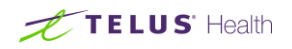

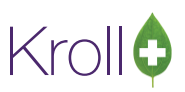

4. From the prescription filling screen you will be prompted to copy the Rx to a new number.

| 1000005 Refill Pending Adi                            | First Fill Last Fill Information | 20 \$13.65 Init PM Vookup X Cance | ×Rx                          |
|-------------------------------------------------------|----------------------------------|-----------------------------------|------------------------------|
|                                                       |                                  |                                   | Copy to New Rx               |
|                                                       | Forward RX F2 W                  | ork Order 0 F2 Delivery           | 🛔 🕞 Add Rx Image             |
| Patient Search                                        | Drug Search Pack 30              | Doc Search Loc Office             | 🕞 Inactivate Rx              |
| Name Dukes, George Age:106 Address 220 Dupcap Mill Pd | Brand Apo-Atenoi 50mg            | Name Dr. Pharmacist, Test         | Call Doctor                  |
| City Toronto Prov ON                                  | Pack 30 Form TAB Sched 1         | Select an Option                  | 👌 Counsel Patient on Pickup  |
| Phone Home (403) 762-1212                             | ODB(MAC) \$4.31 OnHand -20       |                                   | View                         |
| Plan ODB Client ID 9999999999                         | DIN 00773689 Min Qty 0           | Do you want to:                   | (1) Clinical Interactions    |
| Confirm Patient Birthdate.                            |                                  |                                   | Plan Information             |
| Allergies                                             | Sig *1                           | <u>copy to a new number</u>       | 1 🕞 Refill Information       |
|                                                       | TAKE 1 TABLET ONCE DAILY         | Call Dattar                       | 0 🎍 Patient Plan Information |
|                                                       |                                  | Can Doctor 3.9                    | 7 🕒 Generic Equivalents      |
| Conditions                                            |                                  | 2.8                               | 7 🚛 Nursing Home Info        |
| Asthma, unspecified, with stated status asthm         |                                  | Eax Doctor                        | 9 🗘 Work Order               |
|                                                       | Route of Admin Ural              | 0.4                               | 9 Rx Counseling History      |
|                                                       | Dosage Form Tablet               | Continue to view the Rx 3.6       | 5 Workflow                   |
| Plans Pricing Dates Comments Indications              | Images Other 🗲 Ctrl 🍑 Warnings C |                                   | 🚛 View Workflow Detail       |
| Rx Plans Plan Pays Extra Info (F                      | Edits) Message                   |                                   |                              |
| ODB V Not Adjud.                                      |                                  |                                   |                              |
| Cash Vot Adjud. Deduct: \$0.00                        |                                  |                                   |                              |
|                                                       |                                  |                                   |                              |
|                                                       |                                  |                                   |                              |
| Next Disp Oty 0 Min Interval                          | Enable Auto-Refill               |                                   |                              |
|                                                       | Rx Comments (0)                  |                                   |                              |
|                                                       | <b>~</b>                         |                                   |                              |
|                                                       | *                                |                                   |                              |

- Select Copy to a new number from the list of options when the prompt 'There are no repeats left on this Rx. Do you want to:' appears. Copying the Rx will generate a new prescription number for the Pharmacist Authorized Refill.
- 6. Enter the number of repeats or specify the total **authorized quantity** for the new Rx and click **OK** or press **Enter** to continue to the New Rx.

| Specify number of repeats for a new Rx                    |  |  |  |  |  |  |  |  |  |
|-----------------------------------------------------------|--|--|--|--|--|--|--|--|--|
| Specify number of repeats for a new Rx                    |  |  |  |  |  |  |  |  |  |
| Enter the number of repeats times the dispensing quantity |  |  |  |  |  |  |  |  |  |
| Repeats times quantity 100                                |  |  |  |  |  |  |  |  |  |
| OR                                                        |  |  |  |  |  |  |  |  |  |
| The total authorized quantity                             |  |  |  |  |  |  |  |  |  |
| Auth Qty                                                  |  |  |  |  |  |  |  |  |  |
| OR                                                        |  |  |  |  |  |  |  |  |  |
| Unlimited Refills 🔽 Until 08/10/2014                      |  |  |  |  |  |  |  |  |  |
| V OK X Cancel                                             |  |  |  |  |  |  |  |  |  |

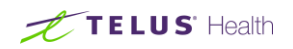

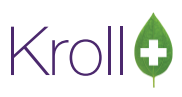

7. Change the F7-Doctor to the authorizing pharmacist.

| File Edit Rx View Labels Profile Reports Utilities NH Cards Session Help |                                                                        |                                                 |                                           |  |  |  |
|--------------------------------------------------------------------------|------------------------------------------------------------------------|-------------------------------------------------|-------------------------------------------|--|--|--|
| F3 - Patient F5 - Drug F7                                                | - Doctor F9 - Workflow F11 - Drop-c                                    | ff F12 - Fill Rx Alt-X - Start                  |                                           |  |  |  |
| 0 New Rx Pending Adj                                                     | First Fill Last Fill Information 08/10/14 0 06/08/14 63 Qty            | \$0.00 Init Vookup X Cancel                     | <sup>⊗</sup> Rx                           |  |  |  |
|                                                                          |                                                                        |                                                 | Make Rx Unfilled                          |  |  |  |
| Priority Default Wait Time F2 Due                                        | in 19 mins Forward Rx F2 Work Order                                    | 0 F2 Delivery Pickup                            | 🔞 Make Rx Not Dispensed                   |  |  |  |
| Patient Search                                                           | Drug Search Pack 30                                                    | Doc Search Loc Office 💌                         | 🛞 Make Rx Stock Transfer                  |  |  |  |
| Name Dukes, George Age:106                                               | Brand Paxil 10mg                                                       | Name Dr. Pharmacist, Test                       | 🖶 Add Rx Image                            |  |  |  |
| Address 220 Duncan Mill Rd Male<br>City Toronto Prov ON                  | Generic Paroxetine Hydrochloride GSK (Gla:<br>Pack 30 Form TAB Sched 1 | Address 100 King Street<br>City Toronto Prov ON | Transfer Rx From Another Store            |  |  |  |
| Phone Home (403) 762-1212                                                | Purch \$53.56 OnHand -10                                               | Phone (555) 555-5555                            | 🕞 Call Doctor                             |  |  |  |
| Plan ODB Client ID 9999999999                                            | DIN 02027887 Min Qty 0                                                 | Lic# 12345 Alt. Lic#                            | 👌 Counsel Patient on Pickup               |  |  |  |
| Patient with same first and last name.<br>Confirm Patient Birthdate.     |                                                                        |                                                 | Come Quantity                             |  |  |  |
| Allergies                                                                | Sig UD                                                                 | Init PM PM Auth Qty 10 1                        | View                                      |  |  |  |
|                                                                          | AS DIRECTED                                                            | Disp Qty 10 Refills(+) Rem Qty 10 1             | <ol> <li>Clinical Interactions</li> </ol> |  |  |  |
|                                                                          |                                                                        | Days 10 G.P. % 40.76                            | 邉 Patient Plan Information                |  |  |  |
| Conditions                                                               |                                                                        | Prod Sel None  Acq Cost S17.85 Cost S19.64      | E Generic Equivalents                     |  |  |  |
| Asthma, unspecified, with stated status asthma                           |                                                                        | 0/W V Markup \$0.00                             | 🚛 Nursing Home Info                       |  |  |  |
|                                                                          | Koute of Admin                                                         | Labels 1 F2 Fee \$10.49                         | 🗘 Work Order                              |  |  |  |
|                                                                          | Dosage Form Tablet                                                     | Total \$30.13                                   | Rx Counseling History                     |  |  |  |

8. In **Rx Comments**, enter the name of the original prescriber and length of time that the patient has been stable on the drug as there are the requirements from the college.

| Plans  | Pricing                | Dates     | Comments      | Indicat   | tions Ima   | ges Other       | Etrl 🔿                    |  |
|--------|------------------------|-----------|---------------|-----------|-------------|-----------------|---------------------------|--|
| Rx Pla | ns                     |           | Plan Pays     | Extra In  | fo (F2 Edit | s)              |                           |  |
| Cash   |                        | -         | 30.13         | Deduct:   | \$30.13     |                 |                           |  |
| (More  | (More Plans Available) |           |               |           |             |                 |                           |  |
| Next D | isp Qty                | (         | Min Int       | terval    |             | Enable<br>Rx Co | Auto-Refill<br>mments (1) |  |
| Origin | al Prescri             | ber Dr. S | . Aaron Patie | ent stabl | e for 12 mo | onths.          | *<br>*                    |  |

- At this point, you can enter your Kroll initials, and fill the prescription by pressing F12-Fill Rx. The pharmacist can generate documentation outside of the Kroll application; however, if you would like to generate documentation from Kroll, proceed with step #10 and do NOT press F12-Fill Rx.
- 10. From the F12-Filling screen, go to Reports > Pharmacist Prescription Adaptation.
- 11. The first tab of the report is where **Original Rx Information** is entered. This '**original**' information is automatically pulled from the Rx that the new Rx was copied from.

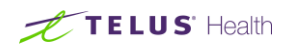

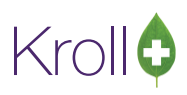

| Pharmacist Prescription Adap | otation       | Ē       |          |
|------------------------------|---------------|---------|----------|
| File Version 10              |               |         |          |
| Original Rx Information      | Comments      | Options |          |
| Original Prescription Date   | 08/10/2014    |         |          |
| Original Rx Number           | 1000697       |         |          |
| Drug                         |               |         | _        |
| Zyprexa 20mg                 |               |         | F2 De1   |
| Doctor                       |               |         |          |
| Dr. Pharmacist, Test         |               |         | F2 De1   |
| Sig                          |               |         | Disp Qty |
| *1                           |               |         | 10       |
| TAKE 1 TABLET ONCE DA        | ILY           |         |          |
|                              |               |         |          |
|                              |               |         |          |
|                              |               |         |          |
| Send to Printer Micro        | soft XPS Dc 🔻 | Copies  | 1 🌲      |
| Fax Tray (Defa               | ult tray) 💌   | Collate | Duplex   |
| Restore Defaults             | Print Pre     | view 🗙  | Close    |

12. In the **Comments** tab of the report, **OPTIONALLY** type the following (not required by OCP): "PHARMACIST AUTHORIZED REFILL... I have instructed the patient to call your office to make an appointment to review their drug therapy within... () the next 72 hours... () the next week."

| V Pharmacist Prescription Adaptation                                                                                                    | x   |
|----------------------------------------------------------------------------------------------------|-----|
| File Version 10                                                                                                    |     |
| Original Rx Information Comments Options                                                                                                    |     |
| Rationale                                                                                                    |     |
| Pharmacist Authorized Refills                                                                                                    | :   |
| Font       Tahoma       Font Size       8       B         I have instructed the patient to call your office to make an appointment to review their drug therapy within:       /       //         ()       the next 72 hours       //       //                                                                                                    |     |
| () the next week                                                                                                    |     |
| Send to Printer Microsoft XPS Dc  Copies 1 Printer Default trave Printer Printer Print |     |
| ● Fax       Tray       (Default tray)       ▼       ✓ Collate       Dup         Restore Defaults       ✓ Print       Preview       X Close                                                                                                    | lex |

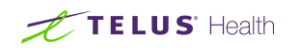

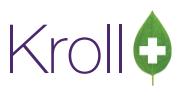

13. In the **Options** tab, check off required options and/or change the pharmacist name if desired.

| V Pharmacist Prescription Adaptation                                                                                                    |                                    |
|----------------------------------------------------------------------------------------------------|------------------------------------|
| File Version 10                                                                                                    |                                    |
| Original Rx Information Comm                                                                                                    | ents Options                       |
| <ul> <li>Print store logo</li> <li>Print patient allergies and condition</li> <li>Print provincial number</li> <li>Print doctor's primary license</li> <li>Print patient informed consent</li> <li>Print pharmacist signature line</li> <li>Print doctor signature line</li> <li>Print cover page</li> </ul> | DNS                                |
| Pharmacist<br>Dr. Steven Roberts                                                                                                    |                                    |
| Send to<br>Printer Microsoft XPS<br>Fax Tray (Default tray)                                                                                                    | Dc▼ Copies 1 ★<br>▼ Collate Duplex |
| Restore Defaults                                                                                                    | Pre <u>v</u> iew X Close           |

Print Store Logo

If the logo is populated in **File** > **Configuration** > **Store** > **Reports** > **General** then when this is checked off the stores Logo will print at the top of the report.

Print Patient Allergies and Conditions

Selecting this option will print on the report all allergies and conditions listed in the patient's profile.

Print Provincial Number

When selected this will prints the patients' Health Card number on the report, this will work if you have the patients ODB number in the patient screen.

Print Doctor's Primary License

Selecting this option will print the doctor's primary license on the report.

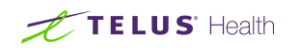

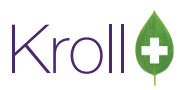

Print Patient Informed Consent

Selecting this option prints a section **Patient Informed Consent** requiring patient and/or their representative to sign.

Print Pharmacist Signature Line

This option will print a line for the pharmacist to sign.

Print Doctor Signature Line

This option will print a doctor's signature line.

Print Cover Page

This option allows you to print a cover page for the report.

14. Click **Print** or **Preview** to generate the report.

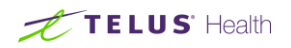

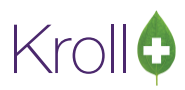

| 10.                                      | Dr. Test, Doctor<br>License: 99999<br>321 Doctor St<br>Mississauga ON<br>Capada                                | From:                                                                                                    |
|------------------------------------------|----------------------------------------------------------------------------------------------------|----------------------------------------------------------------------------------------------------|
|                                          | Callada                                                                                                    | Pharmacist: Dr. Test, Doctor                                                                                                    |
| Patient:                                 | Test, Patient                                                                                                  | DOB: 01-Jan-1950                                                                                                    |
|                                          | ON                                                                                                    | Health Care Number, 52165456/211651                                                                                                    |
|                                          | Tel:                                                                                                    |                                                                                                    |
| Allownion                                |                                                                                                    | Conditions                                                                                                    |
| Noknowr                                  | nallergies.                                                                                                    | Noknownconditions.                                                                                                    |
|                                          |                                                                                                    |                                                                                                    |
| -                                        |                                                                                                    | CONFIDENTIAL                                                                                                    |
| Pharmacis                                | tPrescription Adaptation                                                                                       | Printed on: 30/10/2014 13:35:01                                                                                                    |
| Original                                 | Prescription Information                                                                                       | Rx Num: 1000328 Prescription Date: 24/10/2014                                                                                                    |
| Qty                                      | Brand Name                                                                                                    | Generic Name                                                                                                    |
| 30                                       | Apo-Lamotrigine 25mg TAB                                                                                       | Lamotrigine                                                                                                    |
| Directions                               | : ASDIRECTED                                                                                                   |                                                                                                    |
| Adapted                                  | Prescription Information                                                                                       | Adaptation Date: 30/10/2014                                                                                                    |
| Qty                                      | Brand Name                                                                                                    | Generic Name                                                                                                    |
| 30                                       | Apo-Lamotrigine 25mg TAB                                                                                       | Lamotrigine                                                                                                    |
| Rationale<br>I am te                     | e for Adaptation (including instru<br>sting the RX adaptation re                                               | ections to patient and follow-up plan)<br>aport                                                                                                    |
| Rationale<br>I am te                     | e for Adaptation (including instru<br>sting the RX adaptation re                                               | ections to patient and follow-up plan)<br>eport                                                                                                    |
| Rationale<br>I am te                     | e for Adaptation (including instru<br>sting the RX adaptation re<br>Pharmacist<br>Dr. Test, Doctor             | actions to patient and follow-up plan)<br>eport                                                                                                    |
| Rationale<br>I am te                     | Pharmacist<br>Dr. Test, Doctor                                                                                 | actions to patient and follow-up plan)<br>port <u>30/10/2014</u> Date 30/10/2014                                                                                                    |
| Rationale<br>I am te                     | Pharmacist<br>Doctor                                                                                           | 20/10/2014<br>30/10/2014<br>Date                                                                                                    |
| Rationale<br>I am te                     | Pharmacist<br>Doctor<br>Doctor<br>Dr. Test, Doctor                                                             | Actions to patient and follow-up plan) Peport          30/10/2014         Date                                                                                                    |
| Rationale<br>I am te                     | Pharmacist<br>Doctor<br>Doctor<br>Dr. Test, Doctor<br>Dr. Test, Doctor                                         | Actions to patient and follow-up plan)<br>aport<br><u>30/10/2014</u><br>Date<br><u>30/10/2014</u><br>Date                                                                                                    |
| PATIEN<br>Patient's                      | Pharmacist<br>Doctor<br>Doctor<br>Dr. Test, Doctor<br>Dr. Test, Doctor                                         | L and/omv                                                                                                    |
| PATIEN<br>Patient's<br>Signature         | Pharmacist<br>Doctor<br>Doctor<br>Dr. Test, Doctor<br>Dr. Test, Doctor                                         | actions to patient and follow-up plan)         aport         30/10/2014         Date         30/10/2014         Date         Iand/omy         representative received a patient brochure and sufficient information, including the risks and benefits associated with                                                                                                    |
| PATIEN<br>Patient's<br>Signature<br>Date | Pharmacist<br>Doctor<br>Doctor<br>Dr. Test, Doctor<br>Doctor<br>Dr. Test, Doctor<br>Doctor<br>Dr. Test, Doctor | actions to patient and follow-up plan)         aport         30/10/2014         Date         30/10/2014         Date         Image: State         Image: State |